## APRIN e ラーニングプログラム (eAPRIN)

## 受講者マニュアル

### バージョン 3.1 系

## 第 2.4 版

2018年10月1日

一般財団法人公正研究推進協会(APRIN)

| 1 |     | 初期設定と基本操作             | 3  |
|---|-----|-----------------------|----|
|   | 1.1 | ログイン                  | 3  |
|   | 1.2 | 初回ログイン時の確認            | 4  |
|   | 1.3 | メインメニュー               | 7  |
|   | 1.4 | ログアウト                 | 8  |
|   | 1.5 | プロファイル・受講コース・パスワードの変更 | 9  |
| 2 |     | コースの受講と修了証発行          | 1  |
|   | 2.1 | 単元の受講                 | 11 |
|   | 2.2 | 修了を判定する/修了証を発行する1     | 5  |
| 3 |     | 教材一覧を確認する             | 7  |
|   | 3.1 | 教材一覧から必須以外の単元を受講する1   | 7  |
| 4 |     | 困ったときは1               | 8  |

# 1 初期設定と基本操作

## 1.1 ログイン

APRIN e ラーニングプログラム(eAPRIN)のログイン画面を開いてください。

### URL: https://edu.aprin.or.jp/

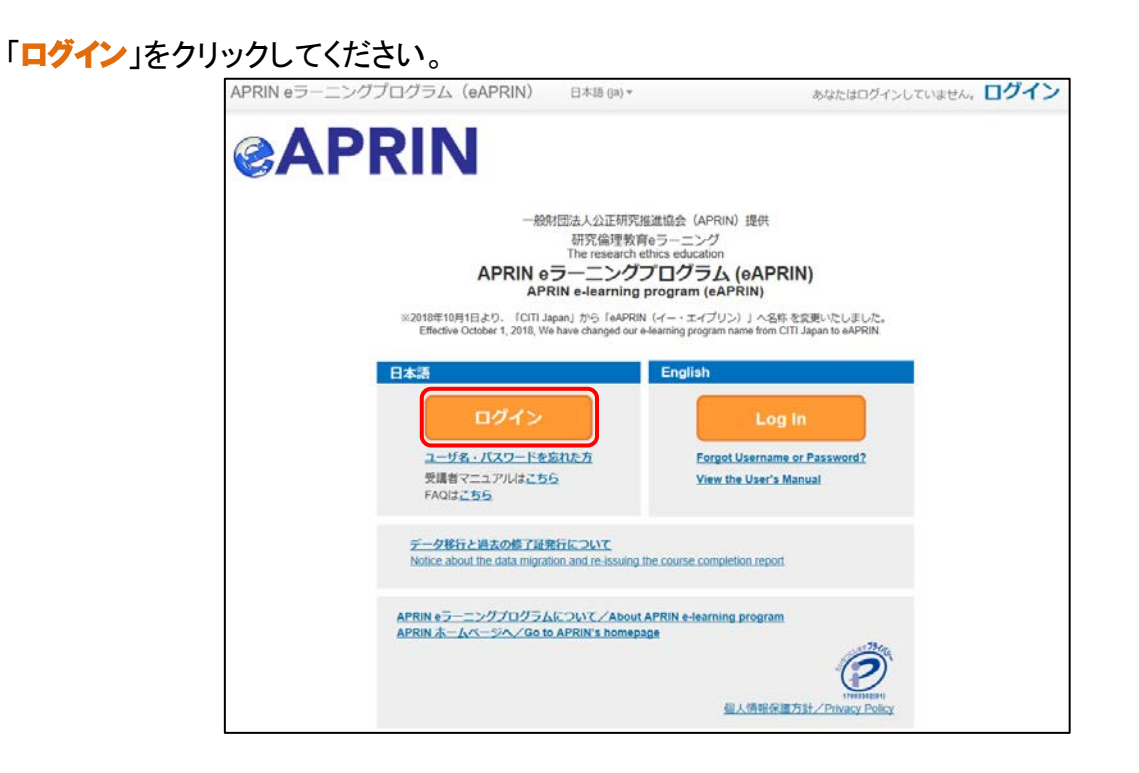

#### ユーザ名(ID)とパスワードを入れ、「ログイン」ボタンをクリックしてください。

| APRIN eラーニングブログラム(eAPRIN) | 日本語 (ja) -                           | あなたはログインしていません。 |
|---------------------------|--------------------------------------|-----------------|
| <b>@APRIN</b>             |                                      |                 |
| Home > サイトにログインする         |                                      |                 |
|                           | ログイン                                 |                 |
|                           | ユーザ名<br>パスワード<br>ロー・ゴー・<br>ユーザ名を記憶する |                 |
| あなた                       | ログイン<br>のユーザ名またはパスワードを忘れましたか?        |                 |
| プラウ                       | サのクッキー設定を有効にしてください。 ③                |                 |
|                           | あなたはログインしていません。                      |                 |

## 1.2 初回ログイン時の確認

初回ログイン時にパスワードの変更を求められた場合は、任意のパスワードを設定してください。

| パスワードは 8 文字以上で                         |  |  |
|----------------------------------------|--|--|
| ✓ 少なくとも 1 個の <b>数字</b>                 |  |  |
| ✓ 少なくとも 1 文字の <b>小文字</b>               |  |  |
| ✓ 少なくとも 1 文字の <b>大文字</b>               |  |  |
| ✓ 少なくとも 1 文字の「*」「-」「#」のような <b>非英数字</b> |  |  |
| を含む必要があります。                            |  |  |

| 栄富林 花子          |              |                                                                                                    |  |  |  |  |
|-----------------|--------------|----------------------------------------------------------------------------------------------------|--|--|--|--|
| メインメニュー ▶ 設定 ▶. | ユーザアカウント 🕨 パ | にフラードを変更する                                                                                                    |  |  |  |  |
| 修了証確認<br>修了証の確認 |              | 続けるにはパスワードを変更してください。 ×                                                                                          |  |  |  |  |
|                 |              | パスワードを変更する                                                                                                    |  |  |  |  |
| 連絡先<br>お問い合わせ   |              | ユーザ名 аламалалала                                                                                                |  |  |  |  |
|                 |              | パスワードには少なくとも 8 文字, 少なくとも 1 個の数字, 少なくとも 1 文字の小文字, 少なくとも 1 文字の大文字, 少なくと<br>も 1 文字の「ª」「-」「#」のような非英数字 を入力する必要があります。 |  |  |  |  |
|                 |              | 現在のパスワード*                                                                                                    |  |  |  |  |
|                 |              | 新しいパスワード・                                                                                                    |  |  |  |  |
|                 |              | 新しいパスワード (もう一度)・                                                                                                |  |  |  |  |
|                 |              | 変更を保存する                                                                                                    |  |  |  |  |
|                 |              | * マークが付けられたフィールドは必須入力フィールドです。                                                                                   |  |  |  |  |

#### 「パスワードが変更されました。」と出たら「続ける」ボタンを押してください。

| 栄富林              | 花子                  |                |     |  |
|------------------|---------------------|----------------|-----|--|
| メインメニュー ▶ 設定 ▶ 3 | ユーザアカウント ▶ パスワードを変更 | 198<br>198     |     |  |
| 修了証確認<br>修了証の確認  |                     | パスワードが変更されました。 | 続ける |  |

プロファイルの設定画面が表示されます。「CHECK!」に書かれた注意事項をよく読み、姓・名・メ ールアドレスをご確認の上、適宜修正してください。ここで「文字の大きさ」を選択することも出来 ます。

#### 【初回ログイン時、登録されているメールアドレスを必ずご確認ください】

- 登録するメールアドレスは必ず現在利用可能なアドレスを設定してください。
- 初回のみ、一時的にダミーのメールアドレスになっていることがございます。 ご確認の上、必ず現在利用可能なアドレスに変更してください。
- システム内で同じメールアドレスを2つ以上登録することはできません。登録済の エラーが出る場合、システム上に既に同じメールアドレスが登録されています。

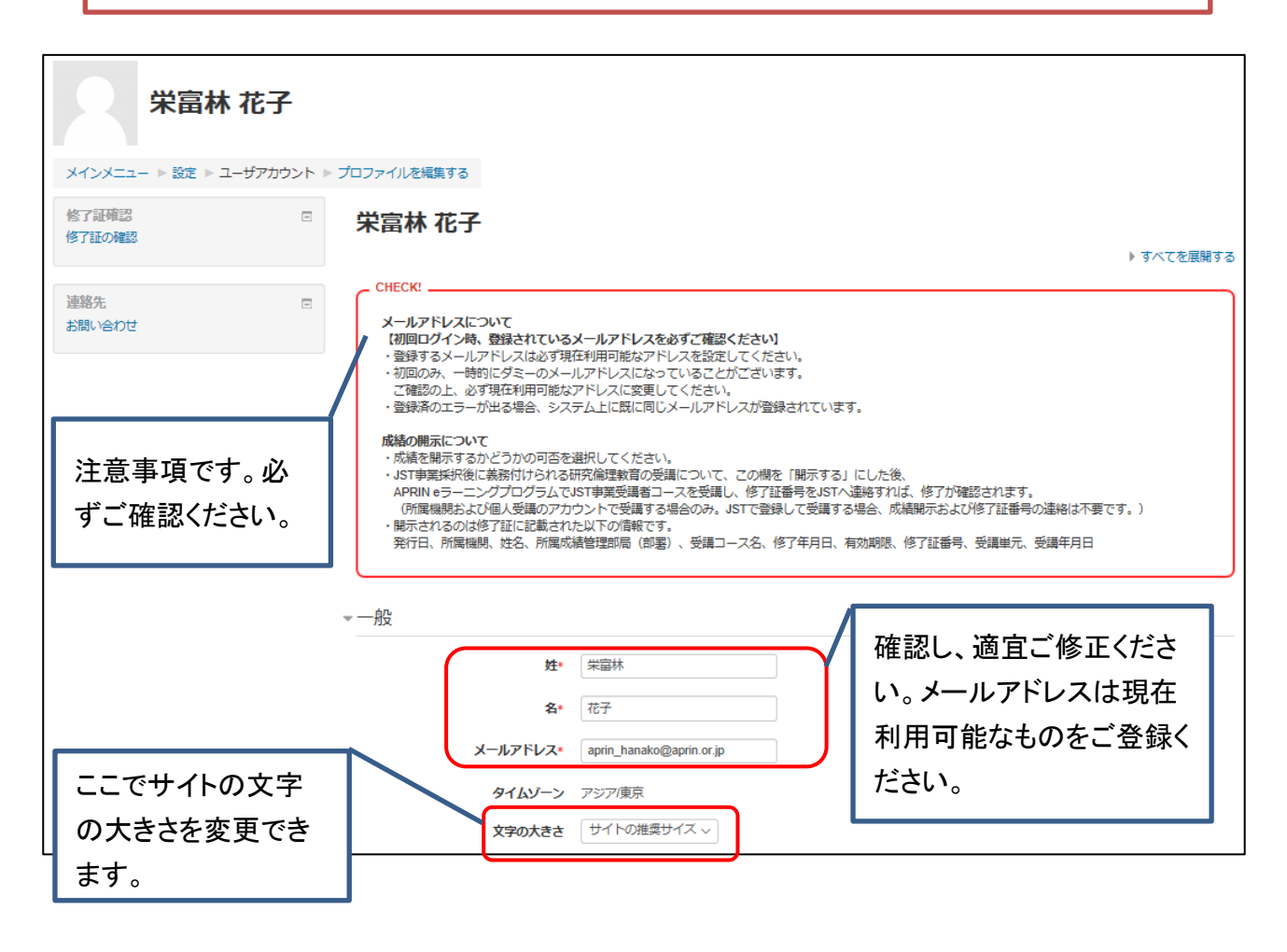

プロファイルの設定画面を下方にスクロールしていくと「他のフィールド(Other Fields)」という項目 があります。

(次ページに続きます)

| ▼他のフィールド(Other Field                                 | is)                                                                                                    |
|------------------------------------------------------|----------------------------------------------------------------------------------------------------|
| 受講コース(Course Selection)                              | APRINコースA<br>APRINコース<br>APRIN学部学生用コース<br>APRIN研究倫理教育コース(生命医科学系)                                                                                                    |
|                                                      | ※機闘で受護される方は、機闘の管理者から指定されたコースを選択してください。<br>ログイン時に機関の管理者によって既にコースが選択されている場合は、そのまま進んでください。<br>※JST事業に参画する研究者の方は、ご自身の専門分野にあったJST事業受講者コースを1つ選択して受講し、下記の<br>「成績の開示」を「開示する」にしてください。 |
| 成結管理部局(部署)(Department)                               | 医学部                                                                                                    |
| ユーザ尾性(User Attribution)*<br>成績の開示(Grade Disclosure)* | 選択 > 〕<br>選択 >                                                                                                    |
|                                                      |                                                                                                    |
|                                                      | プロファイルを更新する                                                                                                    |
|                                                      | *マークが付けられたフィールドは必須入力フィールドです。                                                                                                    |

・「受講コース」を選択してください。2つ以上のコースを選択する場合は「Ctrl」キーを押しながら 選択してください。

【受講コースの選択について】

- 機関で受講される方は、機関の管理者から指定されたコースを選択してください。 ログイン時に機関の管理者によって既にコースが選択されている場合は、そのま ま進んでください。
- JST 事業に参画する研究者の方は、ご自身の専門分野にあった JST 事業受講者 コースを1つ選択して受講し、下記の「成績の開示」を「開示する」にしてください。

・「ユーザ属性」はご自身に一番近いものを選択してください。

・「成績の開示」をプルダウンから選択してください。

#### 【成績の開示について】

■ 成績を開示するかどうかの可否を選択してください。

 JST 事業採択後に義務付けられる研究倫理教育の受講について、この欄を「開示 する(Disclose)」にした後、APRIN e ラーニングプログラム(eAPRIN)を受講し、 修了証番号をJST へ連絡すれば、修了が確認されます。
 (所属機関および個人受講のアカウントで受講する場合のみ。JST で登録して受 講する場合、成績開示および修了証番号の連絡は不要です。)
 開示されるのは修了証に記載された以下の情報です。
 発行日、所属機関、姓名、所属成績管理部局(部署)、受講コース名、
 修了年月日、有効期限、修了証番号、受講単元、受講年月日

すべての入力が終わりましたら「プロファイルを更新する」ボタンを押してください。

※ここで設定した項目はあとから修正が可能です。「<u>1.5 プロファイル・受講コース・パスワードの変更</u>」 をご参照ください。

## 1.3 メインメニュー

#### メインメニューが表示されます。

メインメニューは、APRIN e ラーニングプログラム(eAPRIN)の基本画面です。

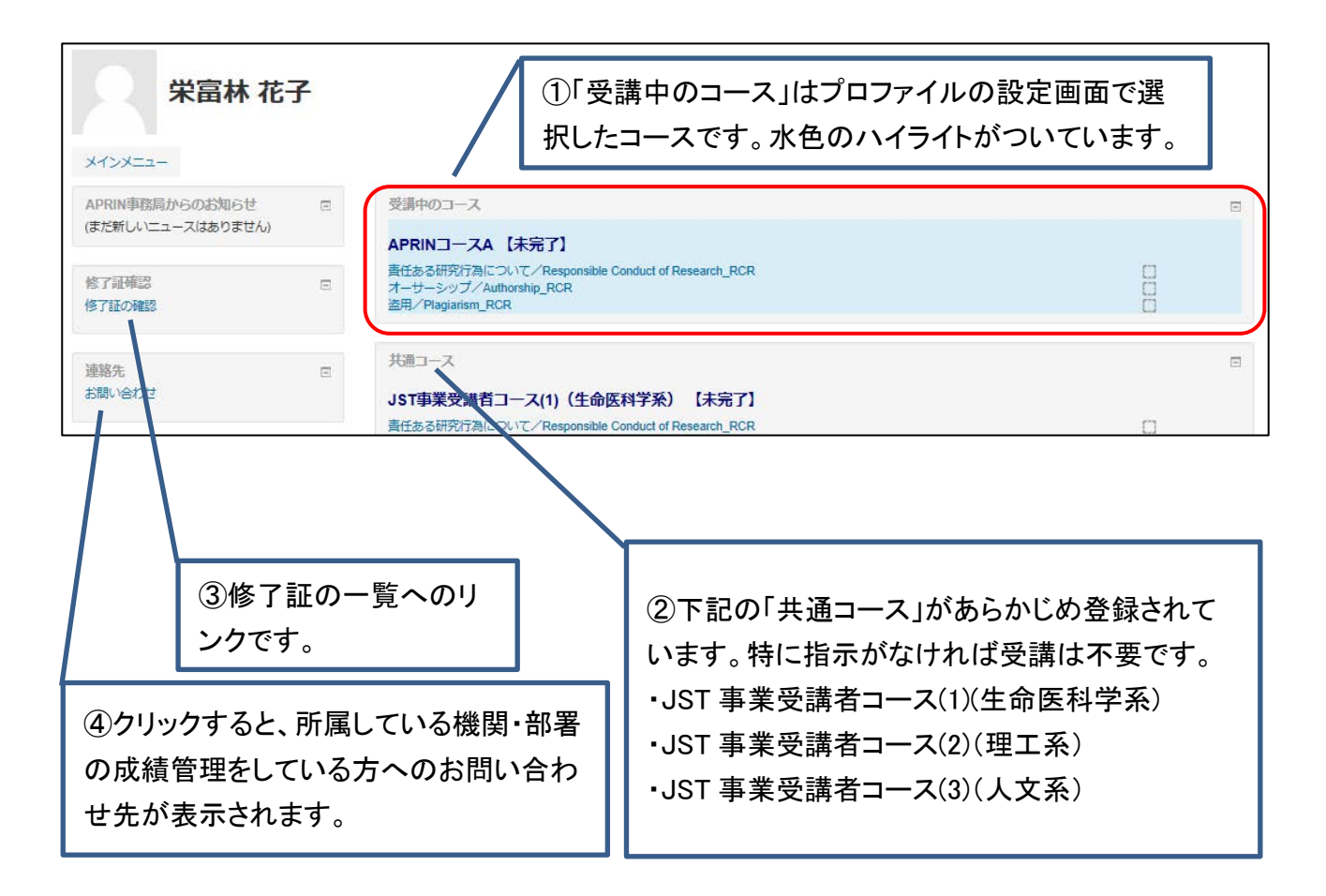

| ビア・レビュー/Peer Reviews_RCR-H<br>公的研究費の取扱い/Managing Public Research Funds_RCR                        |                           |
|---------------------------------------------------------------------------------------------------|---------------------------|
| 成結管理師局(部署)メニュー・教材一覧<br>一般財団法人公正研究推進協会                                                             | Ξ                         |
| <br>あなたは 栄富林 花子 としてログインしています (ログアウト)<br>Home                                                      |                           |
| ⑤クリックすると、「成績管理部局(部署)メニュー・教材一覧」のへ<br>示されます。ここからすべての教材を受講することが可能です。<br>教材一覧から必須以外の単元を受講する」をご参照ください。 | ページが表<br>詳しくは「 <u>3.1</u> |

## 1.4 ログアウト

画面上部、タイトルバー右端に小さくお名前が書かれた場所をクリックしてください。

| 《APRIN 日本語 (ja) ▼      | 栄富林 花子 → |
|------------------------|----------|
| 栄富林 花子                 |          |
| メインメニュー                |          |
| APRIN事務局からのお知ら 受講中のコース |          |

#### メニューが展開されます。

#### ここで「ログアウト」をクリックしますと、ログアウトします。

| APRIN   日本語 (ja) |         | 米富林 花子 🔍 💌      |
|------------------|---------|-----------------|
|                  |         | ♥ メインメニュー       |
| 栄富林 花            | 子       | <b>⊥</b> プロファイル |
|                  |         | ■ 評定            |
| メインメニュー          |         | ◆ 設定            |
| APRIN事務局からのお知ら   | 受講中のコース | [→ ログアウト        |

## 1.5 プロファイル・受講コース・パスワードの変更

ログインします。ログアウトするときに開く、右上のメニューを開いてください。

#### 【プロファイル・受講コースの変更】

「プロファイル」をクリックしてください。

| ③APRIN 日本語 (ja)▼    | 栄富林 花子  |          |
|---------------------|---------|----------|
|                     |         |          |
| 栄富林 花子              | 2       | ▲ プロファイル |
|                     |         |          |
| メインメニュー             |         | ♣ 設定     |
| APRIN事務局からのお知ら<br>サ | 受講中のコース | ▶ ログアウト  |

「ユーザ詳細」右上の「プロファイルを編集する」をクリックすると、初回ログイン時に出てきたプロファイルの設定画面(p.5参照)が表示されます。

| ユーザ詳細<br>プロファイルを編集する<br>受講コース(Course Selection)                            | <b>その他</b><br>お知らせ投稿<br>お知らせディスカッション                                                 |
|----------------------------------------------------------------------------|--------------------------------------------------------------------------------------|
| JSI事業受講者コース(1)(生命医科字糸)<br>成 <b>結管理部局(部署)(Department)</b><br>総務部            | <b>レポート</b><br>ブラウザセッション                                                             |
| ユーザ属性(User Attribution)<br>事務職員(Clerical Staff)<br>成績の開示(Grade Disclosure) | ログイン活動<br>サイトへの最初のアクセス                                                               |
| 開示しない(Not Disclose)                                                        | 2018年 06月 28日(木曜日) 10:51 (5 分 35 秒)<br>サイトへの最終アクセス<br>2018年 06月 28日(木曜日) 10:57 (5 秒) |
| <b>ユニット名</b><br>一般財団法人公正研究推進協会                                             |                                                                                      |

### ここから、氏名・メールアドレスの変更や、受講コースの切り替えができます。

情報を修正したら、ページ下部の「プロファイルを更新する」ボタンをクリックして確定してください。

| 事務職員(Clerical Staff) v   |  |
|--------------------------|--|
|                          |  |
|                          |  |
| 成績の開示(Grade Disclosure)* |  |
| 開示しない(Not Disclose) ~    |  |
|                          |  |
|                          |  |
| プロファイルを更新する              |  |
|                          |  |

#### 【パスワードの変更】

#### 「設定」をクリックしてください。

| ● APRIN 日本語 (ja) ▼  | 栄富林 花子 ▼                                   |
|---------------------|--------------------------------------------|
|                     | ♥ メインメニュー                                  |
| 栄富林 花子              | <ul> <li>▲ プロファイル</li> <li>国 評定</li> </ul> |
| メインメニュー             | ◆ 設定                                       |
| APRIN事務局からのお知ら<br>サ | ▶ ログアウト                                    |

下記設定へのリンクが表示されます。

- ✓ プロファイルを編集する(※前頁で説明した「プロファイルの設定」画面が開きます。)
- ✓ パスワードを変更する
- ✓ 優先言語(※タイトルバー左側、eAPRIN ロゴとなりのプルダウンでも変更可能です。)

| 設定                                                   |
|------------------------------------------------------|
| ユーザアカウント                                             |
| ■ プロファイルを編集する<br>■ <mark>パスワードを変更する</mark><br>■ 優先言語 |

真ん中の「パスワードを変更する」をクリックしてください。パスワードの変更画面がひらきますの で、新しいパスワードを設定し、「変更を保存する」ボタンをクリックしてください。

| パスワードを変更する       |                                                                                                    |
|------------------|----------------------------------------------------------------------------------------------------|
| ユーザ名             |                                                                                                    |
|                  | パスワードには 少なくとも 8 文字, 少なくとも 1 個の数字, 少なくとも 1 文字の小文字, 少なく<br>とも 1 文字の大文字, 少なくとも 1 文字の「*」「 -」「#」のような非英数字 を入力する必要が<br>あります。 |
| 現在のパスワード*        |                                                                                                    |
| 新しいパスワード*        |                                                                                                    |
| 新しいパスワード (もう一度)* |                                                                                                    |
|                  |                                                                                                    |
|                  | 変更を保存する キャンセル                                                                                                    |

# 2 コースの受講と修了証発行

## 2.1 単元の受講

ログインし、メインメニューを表示します。

「受講中のコース」から受講したい単元名をクリックします。

| 栄富林 花-<br>メインメニュー                    | 子 |                                                                                                    |   |  |
|--------------------------------------|---|----------------------------------------------------------------------------------------------------|---|--|
| APRIN事務局からのお知らせ<br>(まだ新しいニュースはありません) | Ξ | 受謝中のコース<br>APRINコースA 【未完了】                                                                                  |   |  |
| 修了証確認<br>修了証の確認                      |   | 青任ある研究行為について/Responsible Conduct of Research_RCR <b>クリック</b><br>オーサーシップ/Authorship_RCR<br>盗用/Plagiarism_RCR |   |  |
| 連絡先<br>お問い合わせ                        | E | 共通コース<br>JST事業受講者コース(1)(生命医科学系)【未完了】<br>責任ある研究行為について/Responsible Conduct of Research RCR                    | п |  |

単元のトップページが表示されます。「単元名[TEXT]」とついているリンクをクリックしてください。

| 一般財団法人公正研究推                       | <b>推協会</b>                                                                                                    |
|-----------------------------------|----------------------------------------------------------------------------------------------------|
| メインメニュー ▶ institution003 ▶ 責任ある研究 | 行為: 基盤編 (RCR) ▶ 責任ある研究行為について/Responsible Conduct of Research_RCR                                                                                                    |
| 管理<br>▶ 教材管理メニュー                  | 責任ある研究行為について/Responsible Conduct of Research_RCR                                                                                                    |
| 修了証確認<br>修了証の確認                   | You complete the required course when you finish studying all the required modules, and score 80 percent on the quizzes.<br>Click the following link to begin the course.<br>→ 責任ある研究行為について/Responsible Conduct of Research_RCR [TEXT] ● クリック |
| 連絡先<br>お問い合わせ                     | 詳定方法 最高評点<br>充にテキストを受講してください。/ Please attend the text first.                                                                                                    |

英語版が用意されている単元については言語選択ページが出てきます。言語を選択してください。

| 一般財団法人公正研究推進協会                     |                                                                                                    |  |  |  |  |
|------------------------------------|----------------------------------------------------------------------------------------------------|--|--|--|--|
| メインメニュー ▶ institution003 ▶ 責任ある研究行 | 為: 基盤編(RCR) ▶ 責任ある研究行為について/Responsible Conduct of Research_RCR [                                                                            |  |  |  |  |
| 管理 <ul> <li>教材管理メニュー</li> </ul>    | 責任ある研究行為について/Responsible Conduct of Research_RCR [TEXT]<br>教材言語選択/Select Your Language                                                      |  |  |  |  |
| 修了証確認<br>修了証の確認                    | 軟材は日本語版と英語版がありますので、どちらかの言語を選択してください。<br>Please select preferred language for modules (Japanese or English version).<br>日本語版 English English |  |  |  |  |

テキストが表示されました。学習を進めてください。

| 一般財団法人公正研究推進                        | 進協会                                                                |
|-------------------------------------|--------------------------------------------------------------------|
| メインメニュー ▶ institution003 ▶ 責任ある研究行為 | : 基盤編 (RCR) ▶ 責任ある研究行為について/Responsible Conduct of Research_RCR [   |
| 管理<br>) 教材管理メニュー                    | 責任ある研究行為について/Responsible Conduct of Research_RCR [TEXT]<br>教材 日本語版 |
| 修了証何認                               |                                                                    |
| 連絡先<br>お問い合わせ                       | 長1107のWI7511 MBIC 2000                                             |

最後まで読み進めると、「次へ」ボタンが出てきますのでクリックしてください。

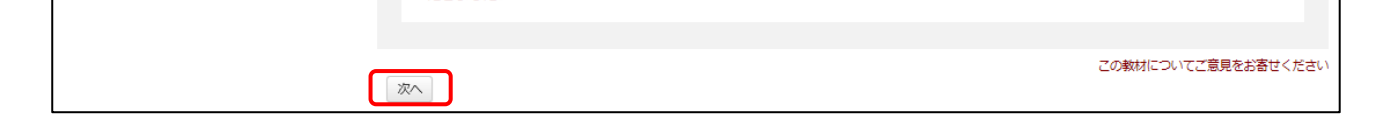

テキスト終了の画面が表示されます。「(単元名)へ移動する」のリンクをクリックしてください。

| 一般財団法人公正研究推                        | 進協会                                                                                                    |
|------------------------------------|----------------------------------------------------------------------------------------------------|
| メインメニュー ▶ institution003 ▶ 責任ある研究行 | 為:基础編 (RCR) ▶ 責任ある研究行為について/Responsible Conduct of Research_RCR [                                                                                        |
| 管理<br>▶ 教材管理メニュー                   | 責任ある研究行為について/Responsible Conduct of Research_RCR [TEXT]<br>テキスト教材はここまでです。                                                                               |
| 修了証確認<br>修了証の確認                    | 続けてクイズを受講する場合は、下記リンクの「(単元名)へ移動する」をクリックしてください。<br>他の単元を受講する場合は「メインメニュー」をクリックしてください。<br>責任ある研究行為について/Responsible Conduct of Research_RCR へ移動する<br>メインメニュー |
| 連絡先<br>お問い合わせ                      |                                                                                                    |

#### 単元のトップページに戻ります。「クイズを行う」ボタンをクリックしてください。

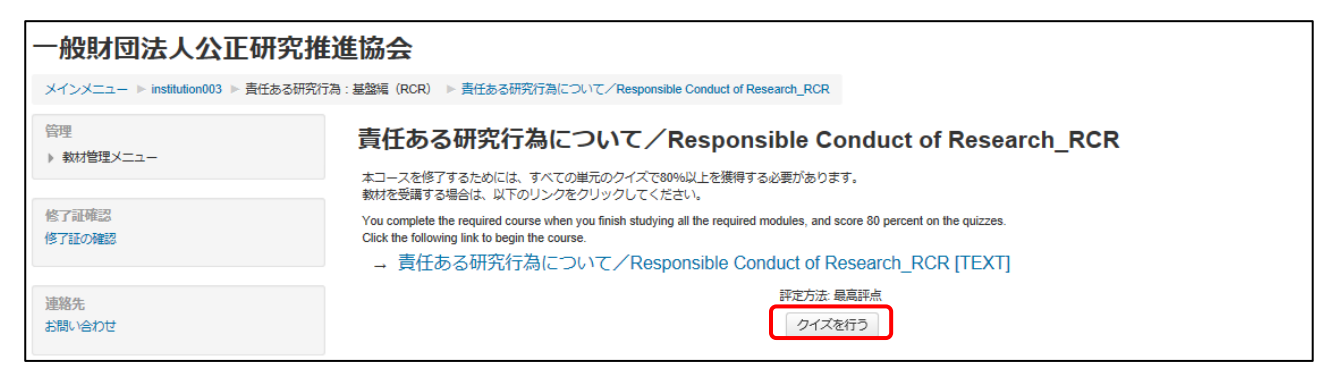

クイズ画面が表示されます。クイズを進めてください。

クイズを進めていきますと、最後、右下に「クイズ終了」ボタンが表示されます。回答が完了しまし たらクリックしてください。

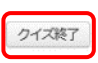

確認画面が表示されます。全ての問題に解答したかご確認ください。 この時点でまだ解答は確定されていません。 よろしければ「すべてを送信して終了する」をクリックしてください。

| 一般財団法人公正研究推                        | 進協会                                                         |                                        |  |  |  |
|------------------------------------|-------------------------------------------------------------|----------------------------------------|--|--|--|
| メインメニュー ▶ institution003 ▶ 責任ある研究行 | 「為:基盤編(RCR) ▶ 責任ある研究行為について/Respon                           | ible Conduct of Research_RCR ▶ クイズ受験概要 |  |  |  |
| クイズナビゲーション<br>12345<br>クイブ端7       | 責任ある研究行為について/Responsible Conduct of Research_RCR<br>クイズ受験概要 |                                        |  |  |  |
|                                    | 問題                                                          | <del>२7−</del> 97                      |  |  |  |
|                                    | 1                                                           | 解答済み                                   |  |  |  |
|                                    | 2                                                           | 解答済み                                   |  |  |  |
|                                    | 3                                                           | 解答済み                                   |  |  |  |
|                                    | 4                                                           | 解答済み                                   |  |  |  |
|                                    | 5                                                           | 解答済み                                   |  |  |  |
|                                    |                                                             | クイズに戻る                                 |  |  |  |

もう一度確認画面がでますので、「すべてを送信して終了する」をクリック。

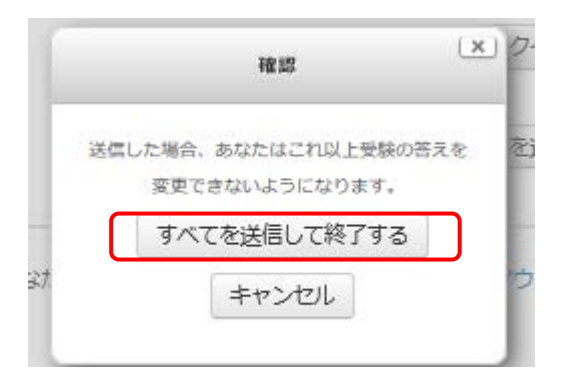

レビューページが表示されます。評点 <u>80%以上</u>で合格です。

| 一般財団法人公正研究推進協会                      |                                                                                                    |  |  |  |  |  |
|-------------------------------------|----------------------------------------------------------------------------------------------------|--|--|--|--|--|
| メインメニュー ▶ institution003 ▶ 責任ある研究行為 | : 基盤編(RCR) 🕨 責任ある研究行為について/Responsible Conduct of Research_RCR                                                |  |  |  |  |  |
| クイズナビゲーション<br>12345<br>レビューを終了する    | 開始目時 2018年 04月 11日(小曜日) 16:47<br>状態 終了<br>完了目時 2018年 04月 11日(小曜日) 16:51<br>所要時期 3分 37 秒<br>評点 80.00 / 100.00 |  |  |  |  |  |

レビューを終了する時は、画面の右下、または、「クイズナビゲーション」内の「レビューを終了す る」をクリックしてください。 単元のトップページに戻ります。

次の単元を受講する場合は「次の単元を受講する(メインメニューへ)」をクリックしてください。 テキストを復習する場合は「単元[TEXT]」リンクを、クイズを再受験する場合は「もう一度クイズを 行う」ボタンを押してください。

| 一般財団法人公正研究推进                        | 進協会                                              |                                                                |                                 |                                              |             |      |  |
|-------------------------------------|--------------------------------------------------|----------------------------------------------------------------|---------------------------------|----------------------------------------------|-------------|------|--|
| メインメニュー ▶ institution003 ▶ 責任ある研究行為 | ):基盤編 (RCR)                                      | ▶ 責任ある研究行為につい                                                  | C/Responsible Conduct of I      | Research_RCR                                 |             |      |  |
| 管理<br>) 教材管理メニュー                    | 責任ある研究行為について/Responsible Conduct of Research_RCR |                                                                |                                 |                                              |             |      |  |
|                                     | 本コースを修<br>教材を受講す                                 | 了するためには、すべての単元<br>る場合は、以下のリンクをクリ                               | のクイズで80%以上を獲得<br>リックしてください。     | する必要があります。                                   |             |      |  |
| 修了証確認<br>修了証の確認                     | You complete<br>Click the follo                  | the required course when you<br>wing link to begin the course. | finish studying all the require | ed modules, and score 80 percent on the quiz | zes.        |      |  |
|                                     | → 責任                                             | ある研究行為につい                                                      | ✓ Responsible C                 | onduct of Research_RCR [TE                   | XT]         |      |  |
| 連絡先                                 |                                                  |                                                                |                                 | 評定方法:最高評点                                    |             |      |  |
| お問い合わせ                              | 前回のクイズ受講結果                                       |                                                                |                                 |                                              |             |      |  |
|                                     | 受験                                               | 状態                                                             |                                 |                                              | 評点 / 100.00 | レビュー |  |
|                                     | 1                                                | 終了<br>送信日時 2018年 04月 11日(水                                     | ;曜日) 18:51                      |                                              | 80.00       | Vビュ− |  |
| 最高評点: 80.00 / 100.00                |                                                  |                                                                |                                 |                                              |             |      |  |
|                                     |                                                  |                                                                |                                 | もう一度クイズを行う                                   |             |      |  |
|                                     |                                                  |                                                                | 次の単元を受                          | 受講する(メインメニュー                                 | ~)          |      |  |

※この画面はメインメニューから該当単元名をクリックすればいつでも表示できます。

クイズに合格すると、メインメニューの「受講中のコース」該当単元右側のチェックボックスにチェ ックが入ります。

| 米富林花                            | 子                   |                                                                                                 |  |
|---------------------------------|---------------------|-------------------------------------------------------------------------------------------------|--|
| APRIN事務局からのお知らせ                 |                     | 受講中のコース                                                                                         |  |
| (まだ新しいニュースはありません)               |                     | APRINコースA 【未完了】                                                                                 |  |
| 修了証確認<br>修了証の確認                 |                     | 唐任ある研究行為について/Responsible Conduct of Research_RCR<br>オーサーシップ/Authorship_RCR<br>翌用/Plagiarism_RCR |  |
| 【単元右側の<br>■ チェックは<br><u>せん。</u> | <b>りチェ</b> 、<br>「その |                                                                                                 |  |
|                                 |                     |                                                                                                 |  |

限りません。次章「2.2 修了を判定する/修了証を発行する」をご参照ください。

## 2.2 修了を判定する/修了証を発行する

「受講中のコース」のすべての単元に合格(各単元 80%以上のスコアを取得)すると、コース名右 側の【未完了】が【修了を判定する/修了証を発行するにはここをクリック】に変わり、コース名が クリックできるようになります。

この時点ではまだコースを修了していません。

| 米富林 花-            | <del>了</del> |                                                                                                 |    |  |
|-------------------|--------------|-------------------------------------------------------------------------------------------------|----|--|
| APRIN事務局からのお知らせ   | Ξ            | 受講中のコース                                                                                         |    |  |
| (よた新しいニュースはありません) |              | APRINコースA 【修了を判定する/修了証を発行するにはここをクリック】                                                           |    |  |
| 修了証確認<br>修了証の確認   |              | 責任ある研究行為について/Responsible Conduct of Research_RCR<br>オーサーシップ/Authorship_RCR<br>盗用/Plagiarism_RCR | NN |  |

「コース名【修了を判定する/修了証を発行するにはここをクリック】」をクリックしてください。 これにより、コースに設定された条件に合致し、修了となるかの判定をします。 ここをクリックしないと修了したことになりません。必ずクリックしてください。

修了証発行の画面になりますので、「修了証を発行する」ボタンをクリックしてください。

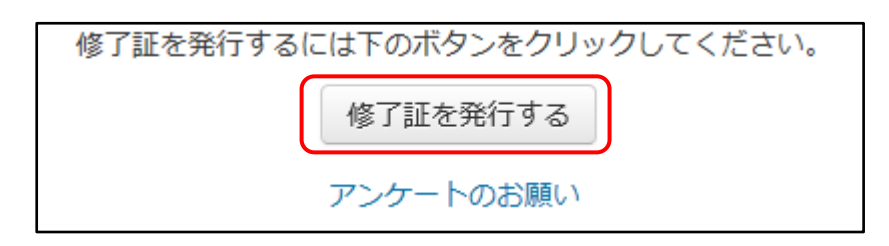

※e ラーニングに関するアンケートを実施しています。修了証発行画面にある、「アンケートのお願い」のリ ンクからご回答いただけます。使いやすさ向上のため、ご協力をよろしくお願いいたします。

「以下の単元について既定の期間内に合格点が確認されていないので修了証を発行できません。」という画面が表示された場合は、コースに定められた修了条件(受講期間等が定められている場合があります)に合致していないため、修了証は発行されません。

以下の単元について既定の期間内に合格点が確認されていないので修了証を発行できません。

責任ある研究行為について/Responsible Conduct of Research\_RCR 研究における不正行為/Research Misconduct\_RCR

単元を再受講し、それでもこの画面が表示される場合は、「お問い合わせ」(<u>1.3 メインメニュ</u> <u>-</u>④)より、ご所属の機関の管理者にコースの修了条件を確認してください。 別ウィンドウに修了証が表示されます。PDF でダウンロードすることも可能です。

| COURSE COMPLETION REPORT<br>JST事業受講者コース(3)(人文系)カリキュラム修了証<br>一般財団法人公正研究推進協会                  |
|---------------------------------------------------------------------------------------------|
| JST事業受講者コース(3)(人文系)カリキュラム修了証<br>一般財団法人公正研究推進協会                                              |
| 一般財団法人公正研究推進協会                                                                              |
| Association for the Promotion of Research Integrity                                         |
| 所属機関(INSTITUTION) : 一般財団法人公正研究推進協会 (INSTITUTION_APRIN003)                                   |
| 姓(LAST NAME) : 栄富林 ()                                                                       |
| 名(FIRST NAME) : 花子 ()                                                                       |
|                                                                                             |
| 1/8 J ⊟(Passed on) : 2018/10/01                                                             |
| 修了証番号(Course Completion Report Number) :                                                    |
| 単元名(Required modules) 完了日(Date completed)<br>研究活動における不正行為/Misconduct in Research 2018/10/01 |
| 盗用/Plagiarism_RCR-H 2018/10/01                                                              |
| 共同研究/Collaborative Research_RCR-H 2018/10/01                                                |
| とグ・レビュー/Peel Reviews_RCR-H 2018/10/01<br>公的研究者の取扱い/Managing Public Research 2018/10/01      |
| Funds_RCR                                                                                   |
|                                                                                             |
| 上記の通り、APRIN eラーニングプログラム(eAPRIN)教材の履修を修了したことを証明します。                                          |
| 一般財団法人 公正研究推進協                                                                              |
| 発行年月日(Printed on):2018/10/0                                                                 |
| Unlimited                                                                                   |

## 3 教材一覧を確認する

## 3.1 教材一覧から必須以外の単元を受講する

メインメニュー下部の、ご所属の機関名のリンクをクリックしてください。

| ビア・レビュー / Peer Reviews_RCR-H<br>公的研究費の取扱い / Managing Public Research Funds_RCR |   |
|--------------------------------------------------------------------------------|---|
| 成績管理部局(部署)メニュー・教材一覧                                                            | 8 |
| 一般財団法人公正研究推進協会                                                                 |   |
|                                                                                |   |
|                                                                                |   |
| あなたは 栄富林 花子 としてログインしています (ログアウト)<br>Home                                       |   |

成績管理部局(部署)メニュー・教材一覧画面が表示されます。

| 一般財団法人公正研究推進協会    |                                           |  |  |  |
|-------------------|-------------------------------------------|--|--|--|
| メインメニュー ▶ 一般財団法人公 | 2正研究推進協会                                  |  |  |  |
| 管理                |                                           |  |  |  |
| ● 教材管理メニュー        |                                           |  |  |  |
|                   | 受講コース・修了訨一覧(Course and Completion Report) |  |  |  |

※左側の【成績管理】をクリックすると、全単元の得点を確認できます。

下にスクロールしていくと、教材一覧画面となります。

| 責任ある研究行為:基盤編(RCR)                                         |                                  |
|-----------------------------------------------------------|----------------------------------|
| 📑 責任ある研究行為について/Responsible Conduct of Research_RCR [TEXT] |                                  |
| ✓ 責任ある研究行為について/Responsible Conduct of Research_RCR        | $\mathbf{S}$                     |
| ■ 研究における不正行為/Research Misconduct_RCR [TEXT]               | $\mathbf{\overline{\mathbf{N}}}$ |
| ✓ 研究における不正行為/Research Misconduct_RCR                      | $\mathbf{\overline{S}}$          |
| 🚰 データの扱い/Data Handling_RCR [TEXT]                         | $\mathbf{\overline{S}}$          |
|                                                           | 578                              |

ここから APRIN がご提供しているすべての教材を受講することができます。

※修了証についてはコースに対して発行されますので、ここで単元を受講しただけでは発行されません。

各単元に2つずつリンクがありますが、チェックマークのアイコンがついているリンクは<u>単元のトッ</u> <u>プページ</u>へ、[TEXT]とついている方は<u>単元のテキスト</u>に直接リンクしています(日本語版、英語 版がある場合は言語選択画面に飛びます)。

## 4 困ったときは…

メインメニューの左側、「連絡先」→「お問い合わせ」で表示されるご所属の機関・部署の成績管 理者にお問い合わせください。(「<u>1.3 メインメニュー</u>」をご参照ください。)

#### 【よくあるご質問】

<u>ユーザ名(ID)、パスワードをお知らせするメールが届かない</u> ユーザ名(ID)、パスワードをお知らせするメールを削除してしまった

<u>ユーザ名(ID)、パスワードを忘れてしまった</u>

→ログインページ下部の「あなたのユーザ名またはパスワードを忘れましたか?」よりパスワードの再設定が可能です。

※この機能を使用するためには、ご登録のメールアドレスが受信可能なものである必要があり ます。

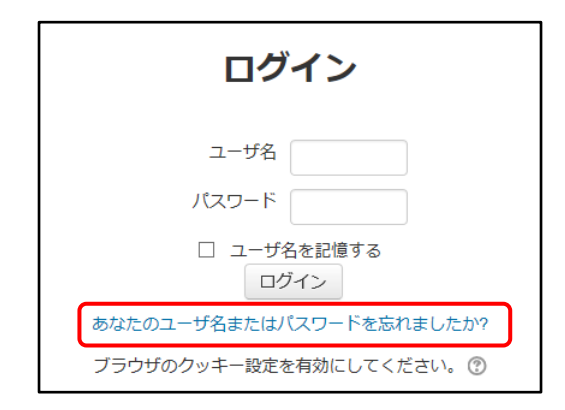

パスワードを間違えてアカウントがロックされてしまった

→ご登録のメールアドレスに「APRIN e ラーニングプログラム(eAPRIN) のあなたのアカウント はロックアウトされました。」という件名のメールが届きます。メールに示された URL より正しく ログインすると、ロックが解除されます。